# How to Enroll or Make Changes

**Open Enrollment 2025** 

10/21/2024 - 11/09/2024

- No forms to fill out and turn in!
- You won't need to provide information about your covered family members – it's already there for you!
- Intuitive 4 step wizard makes it streamlined and simple and takes just a few minutes!
- Online submissions can be revised until the open enrollment deadline of 11/09/2024
- Option to print or receive PDF confirmation

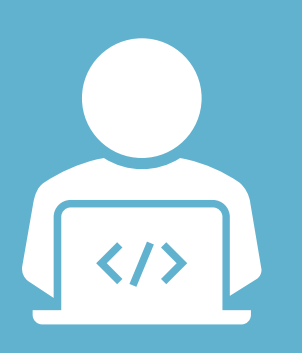

# **How to Enroll**

Access your Edge Internet browser on your TCCA Issued Computer and click on the MyTillamook link

C

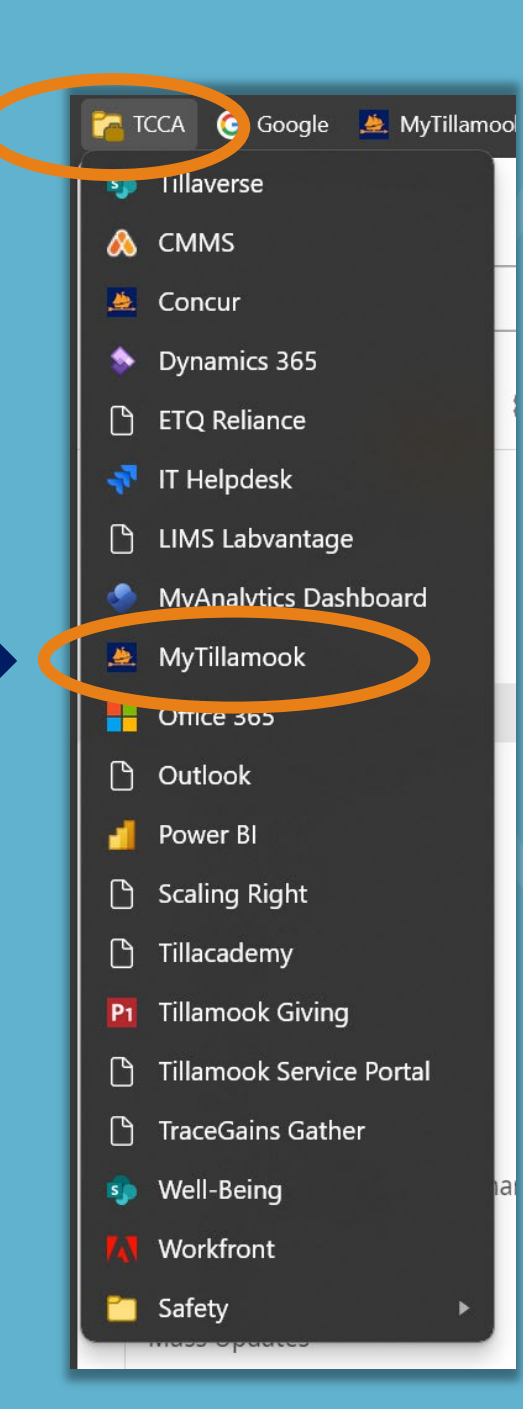

## How to Enroll

Benefits & Well-being

Tillamook.

Home 2025 Updates! More

#### Or Access the <u>www.tillamookwellbeing.com</u> website and click the 'Get Started' button

#### WELCOME TO OPEN ENROLLMENT 2025

10/21/2024 - 11/08/2024

#### This website contains valuable open enrollment information. Click <u>HERE</u> to get started!

Click below to leave this page and view your <u>current</u> benefit elections and access your Life Events session on MyTillamook to make changes:

Single Sign on:

Get Started

Access from Home Computer:

Get Started

## How to Enroll

On the landing page of MyTillamook you can:

- Access your Open Enrollment Sessions
- View your current benefit elections
- Visit <u>www.tillamookwellbeing.com</u> for more information about Open Enrollment

What's New!

**Benefit Open Enrollment 2025** 

#### 2025 Open Enrollment

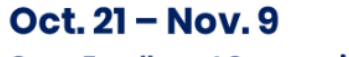

Open Enrollment Summaries & Tillamook's 2025 Benefit Guides distributed the week of Oct. 14

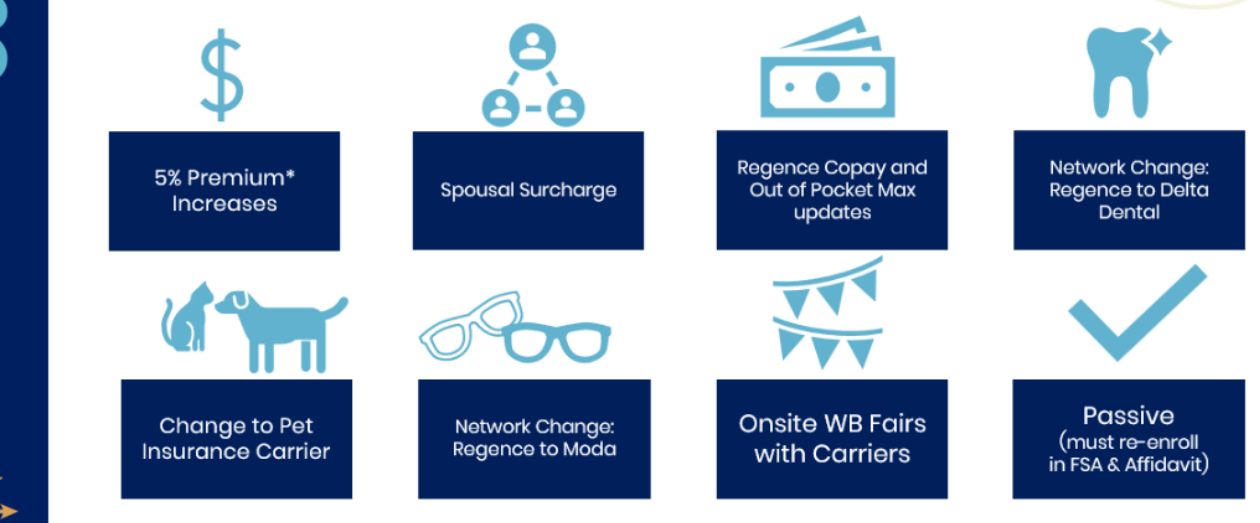

\* Full-time Non-union

Click here to access your 2025 Open Enrollment session Click here to view your current benefit summary Click here to visit tillamookwellbeing.com for Open Enrollment information

This year Open Enrollment is passive. This means that employees not wanting to make any changes, and not participating in the FSA, do not need to take any action.

### **Online Sessions**

• Pick the correct session

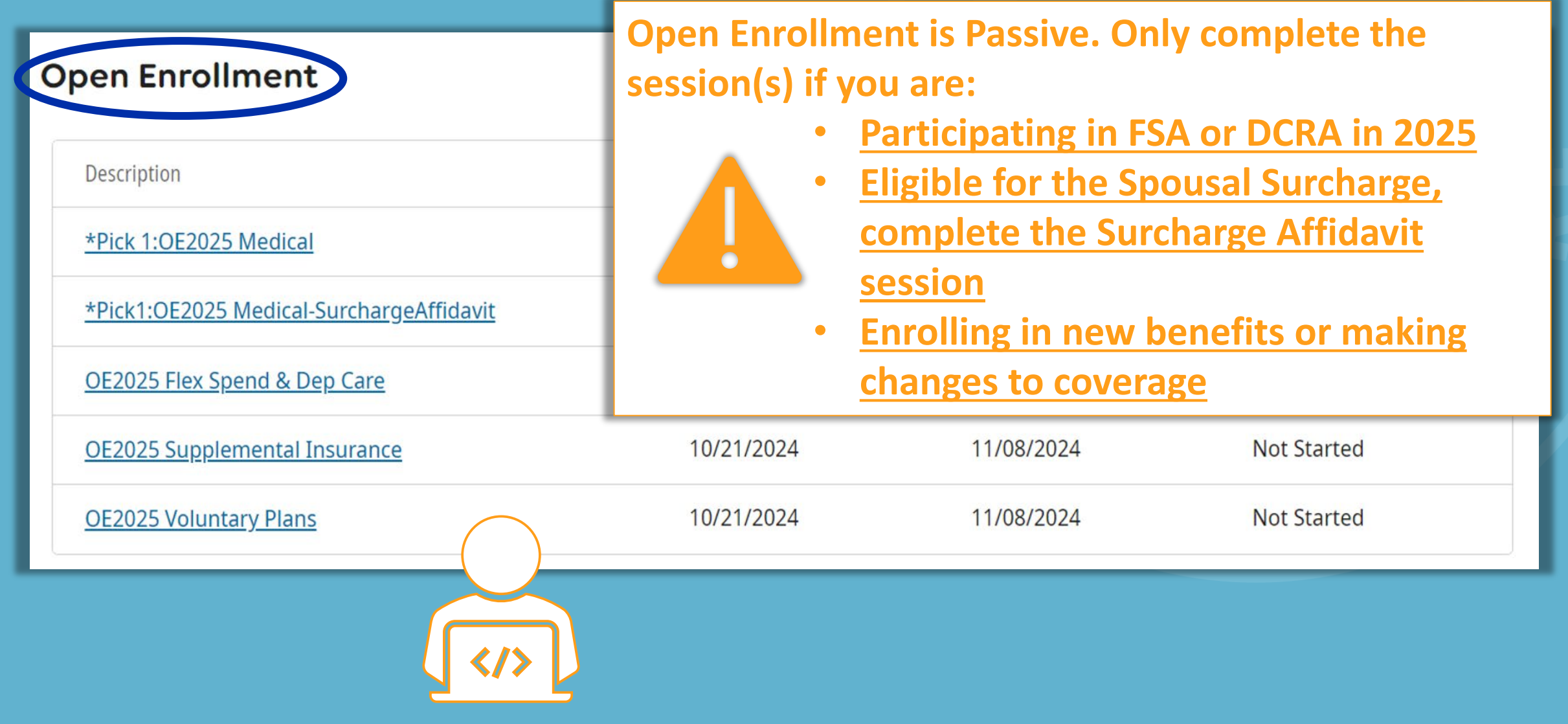

### **Online Sessions**

• Pick the correct session

| Open Enrollment                                 |                   |                    | print help  |
|-------------------------------------------------|-------------------|--------------------|-------------|
| Description                                     | Session Open Date | Session Close Date | Status 🕞    |
| *Pick 1:OE2025 Medical                          | 10/21/2024        | 11/08/2024         | Not Started |
| <u>*Pick1:OE2025 Medical-SurchargeAffidavit</u> | 10/21/2024        | 11/08/2024         | Not Started |
| OE2025 Flex Spend & Dep Care                    | 10/21/2024        | 11/08/2024         | Not Started |
| OE2025 Supplemental Insurance                   | 10/21/2024        | 11/08/2024         | Not Started |
| OE2025 Voluntary Plans                          | 10/21/2024        | 11/08/2024         | Not Started |
|                                                 |                   |                    |             |

### **Online Sessions**

• Names of all sessions:

| Open Enrollment Complete                        | print help        |                    |             |
|-------------------------------------------------|-------------------|--------------------|-------------|
| Description                                     | Session Open Date | Session Close Date | Status 🕫    |
| *Pick 1:OE2025 Medical                          | 10/21/2024        | 11/08/2024         | Not Started |
| <u>*Pick1:OE2025 Medical-SurchargeAffidavit</u> | 10/21/2024        | 11/08/2024         | Not Started |
| OE2025 Flex Spend & Dep Care                    | 10/21/2024        | 11/08/2024         | Not Started |
| OE2025 Supplemental Insurance                   | 10/21/2024        | 11/08/2024         | Not Started |
| OE2025 Voluntary Plans                          | 10/21/2024        | 11/08/2024         | Not Started |
|                                                 |                   |                    |             |

| <b>Online Sessions</b>                   | Complete Pick 1:OE2025 Medical if either applies to                                                                                                    |                                                                                                    |                                        |  |  |
|------------------------------------------|----------------------------------------------------------------------------------------------------|----------------------------------------------------------------------------------------------------|----------------------------------------|--|--|
| Pick the correct session                 | <ul> <li>you:</li> <li>You aren't covering a spouse or domestic partner.<br/>The \$120 monthly surcharge WILL NOT apply to you</li> <li>You cover your spouse and they choose NOT to</li> </ul> |                                                                                                    |                                        |  |  |
| Open Enrollment                          |                                                                                                    |                                                                                                    |                                        |  |  |
| Description                              | enroll in cover<br>employer. The                                                                                                    | age available the size of the size of the | rougn their own<br>urcharge WILL apply |  |  |
| <u>*Pick 1:OE2025 Medical</u>            | to you.                                                                                                    |                                                                                                    |                                        |  |  |
| *Pick1:OE2025 Medical-SurchargeAffidavit | 10/21/2024                                                                                                    | 11/08/2024                                                                                                    | Not Started                            |  |  |
| OE2025 Flex Spend & Dep Care             | 10/21/2024                                                                                                    | 11/08/2024                                                                                                    | Not Started                            |  |  |
| OE2025 Supplemental Insurance            | 10/21/2024                                                                                                    | 11/08/2024                                                                                                    | Not Started                            |  |  |
| OE2025 Voluntary Plans                   | 10/21/2024                                                                                                    | 11/08/2024                                                                                                    | Not Started                            |  |  |
|                                          |                                                                                                    |                                                                                                    |                                        |  |  |

| Online Sessions <ul> <li>Pick the correct session</li> </ul> | <ul> <li>Complete Pick 1:OE2025 Medical-SurchargeAffidavit is this applies to you:</li> <li>You cover your spouse and you qualify for the surcharge credit. <u>The \$120 monthly surcharge will NOT apply to you.</u></li> </ul> |                    |             |   |  |  |  |
|--------------------------------------------------------------|----------------------------------------------------------------------------------------------------|--------------------|-------------|---|--|--|--|
| Description                                                  | Session Open Date                                                                                                    | Session Close Date | Status      | 野 |  |  |  |
| *Pick 1:OE2025 Medical                                       | 10/21/2024                                                                                                    | 11/08/2024         | Not Started |   |  |  |  |
| *Pick1:OE2025 Medical-SurchargeAffidavit                     | 10/21/2024                                                                                                    | 11/08/2024         | Not Started |   |  |  |  |
| OE2025 Flex Spend & Dep Care                                 | 10/21/2024                                                                                                    | 11/08/2024         | Not Started |   |  |  |  |
| OE2025 Supplemental Insurance                                | 10/21/2024                                                                                                    | 11/08/2024         | Not Started |   |  |  |  |
| OE2025 Voluntary Plans                                       | 10/21/2024                                                                                                    | 11/08/2024         | Not Started |   |  |  |  |
|                                                              |                                                                                                    |                    |             |   |  |  |  |

#### Online Enrollmen Important!

mployee Open Enrollment

Before proceeding, be sure you are in the correct session. If you are not, close this window and access the correct session.

#### (?)**About Open Enrollment About Open Enrollment** print help back next Verify Beneficiary And Dependent Information Stop! Are you eligible to receive the spousal surcharge credit and want to complete the affidavit? If so, please close this window and choose the session titled, "\*Pick1:OE2025 Medical-Surcharge Affidavit." Medical Click HERE for more information regarding the spousal surcharge. Dental Welcome to the 2025 Online Open Enrollment Session for Medical, Dental and Vision 2025 Open Enrollment for most of our benefits is PASSIVE. Please complete this session if you need to make changes to Medical, Dental and Vision coverage for you and/or your Health Savings Account eligible dependents. HSA Employee Please view the Open Enrollment website for the 2025 Open Enrollment details. www.tillamookwellbeing.com HSA Family Please carefully read through each page as you complete your online enrollment. Once you have made your elections you will have an opportunity to review before clicking submit. After you submit your elections, you can still modify your elections through the end of the open enrollment period. HSA Catch Up Additional Action may be needed: Do you want to make changes to other benefits or enroll in the FSA or Dependent Care Savings Account for 2025? Once you submit, you can go back to the Open Enrollment page and select additional sessions. Limited Purpose FSA Plan **IMPORTANT: Confirm Your Elections Or Changes** All open enrollment activities must be submitted no later than November 8, 2024. Your open enrollment elections will be effective January 1, 2025.

#### **Online Enrollmen Important!**

mployee Open Enrollment

Before proceeding, be sure you are in the correct session. If you are not, close this window and access the correct session.

(?)**About Open Enrollment About Open Enrollment** print help Verify Beneficiary And Dependent Information Stop! Are you eligible to receive the spousal surcharge credit and want to complete the affidavit? Great! You are in the right place. If not, please close this window and choose the session titled. "Pick 1:OE2025 Medical." Spouse SurchargeAffidavit Click HERE for more information regarding the spousal surcharge. Medical Welcome to the 2025 Online Open Enrollment Session with the Spousal Surcharge Credit Affidavit. 2025 Open Enrollment for most of our benefits is PASSIVE. However, you must complete this session if you want to enroll your spouse/domestic partner in Medical, Dental and Vision Dental coverage and sign the Spousal Surcharge Credit Affidavit. Health Savings Account Please view the Open Enrollment website for the 2025 Open Enrollment details. www.tillamookwellbeing.com HSA Family Please carefully read through each page as you complete your online enrollment. Once you have made your elections you will have an opportunity to review before clicking submit. After you submit your elections, you can still modify your elections through the end of the open enrollment period. HSA Catch Up Additional Action may be needed: Do you want to make changes to other benefits or enroll in the FSA or Dependent Care Savings Account for 2025? Once you submit, please go back to the Open Enrollment page and select the appropriate sessions. Limited Purpose FSA Plan **IMPORTANT:** Confirm Your Elections Or Changes All open enrollment activities must be submitted no later than November 8, 2024. Your open enrollment elections will be effective January 1, 2025.

#### **Online Enrollmen** Important!

#### About Open Enrollment

Verify Beneficiary And Dependent Information

Read this page carefully. If you qualify for the Premium Credit, complete this window and click "Next". If you don't qualify, close this window and

#### ? Ð. rint help

his type.

Spouse SurchargeAffidavit

Medical

Dental

Health Savings Account

HSA Family

HSA Catch Up

Limited Purpose FSA Plan

**Confirm Your Elections Or Changes** 

| complete the "Pick1:OE2025 Medical" session                                                                                                    | on.                                                                                                    |
|----------------------------------------------------------------------------------------------------|----------------------------------------------------------------------------------------------------|
| Select a Plan                                                                                                    |                                                                                                    |
| Use the options below to choose a plan.                                                                                                    | Current Plan<br>as of 12/24/2024                                                                                                    |
| Important Please Read Carefully: Affidavit for Spousal or Domestic Partner (DP) Premium Credit                                                                                                    | No current plans for t                                                                                                    |
| <b>Select "I Qualify"</b> if your spouse/DP does not have access to employer-provided insurance or your spouse/DP enrolls in their own employer's insurance as their primary coverage and elects TCCA coverage as their secondary insurance.        |                                                                                                    |
| By selecting "NEXT" you attest that your Spousal Surcharge Credit election is accurate based on the scenarios described above. When you click "CONFRIM" and the end of your session, your affidavit will be considered completed, signed and dated. |                                                                                                    |
|                                                                                                    | Select a Plan<br>Use the options below to choose a plan.<br>Important Please Read Carefully: Affidavit for Spousal or Domestic Partner (DP) Premium Credit<br>Select "I Qualify" if your spouse/DP does not have access to employer-provided insurance or your spouse/DP enrolls in<br>their own employer's insurance as their primary coverage and elects TCCA coverage as their secondary insurance.<br>By selecting "NEXT" you attest that your Spousal Surcharge Credit election is accurate based on the scenarios described<br>above. When you click "CONFRIM" and the end of your session, your affidavit will be considered completed, signed and<br>dated. |

#### I Qualify For The \$120 Spousal Credit

\$0.00 Biweekly\* Coverage start date\*: 01/01/2025

\*Estimated values

#### I Qualify For The \$120 Spousal Credit Plan Information

I attest that I am eligible to receive the monthly Spousal Premium Credit because my spouse/domestic partner does not have access to employer provided health insurance or has enrolled in their employer health insurance.

#### Make your selections on each screen. Navigate through the session using the arrow buttons on the top of the screen.

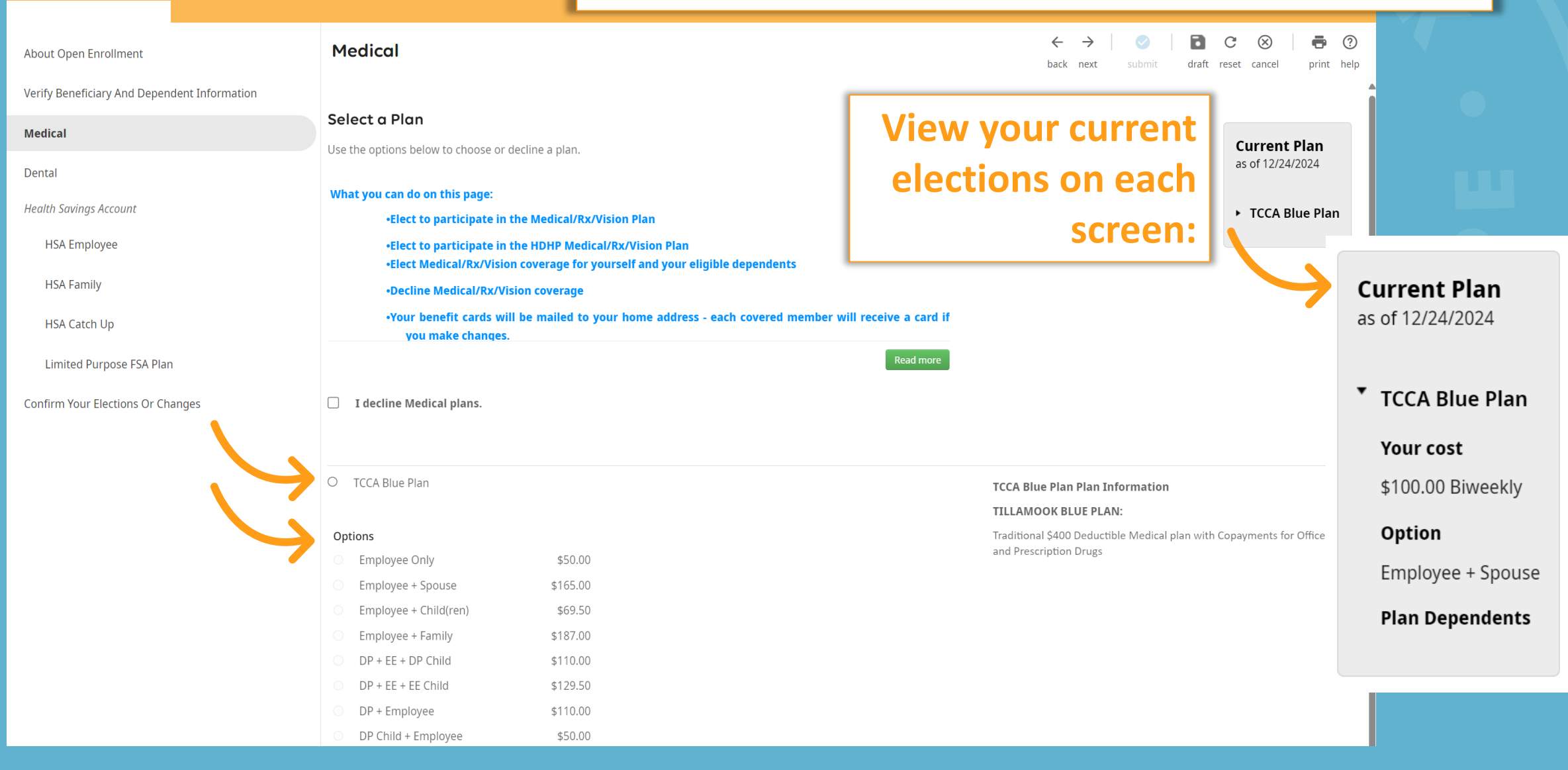

Employee Open Enrollment \*Pick1:0E2025 Medical-SurchargeAffiday

| About Open Enrollment                        | Confirm Your                   | Elections or Changes                                   |                                      |                              |                                     | $\leftarrow$ $\rightarrow$ back nex | t submit      | l 🖪<br>t draft r | C 🛞         | print help                |
|----------------------------------------------|--------------------------------|--------------------------------------------------------|--------------------------------------|------------------------------|-------------------------------------|-------------------------------------|---------------|------------------|-------------|---------------------------|
| Verify Beneficiary And Dependent Information | This page shows a sumr         | nary of the changes you are about to make. Please ve   | rify your changes carefully before s | submitting. If you need to   | o make any edits you can            | do so by s                          | selecting the | plan type or     |             | î                         |
| Spouse SurchargeAffidavit                    | plan description hyperli       | nk to return to the election page. When you are satisf | ied with your changes, please click  | the Submit button on the     | e toolbar.                          |                                     |               |                  | Effect      | ive 12/25/2024            |
| Medical                                      | Personal Inform                | ation                                                  |                                      |                              |                                     |                                     |               |                  |             |                           |
| Dental                                       | Name                           |                                                        |                                      | Home phone                   |                                     |                                     |               |                  |             |                           |
| Health Savings Account                       | Address                        |                                                        |                                      | Work phone<br>Work extension |                                     |                                     |               |                  |             |                           |
| HSA Family                                   |                                |                                                        |                                      | E-mail                       |                                     |                                     |               |                  |             |                           |
| HSA Catch Up                                 |                                |                                                        |                                      |                              |                                     |                                     |               |                  |             |                           |
| Limited Purpose FSA Plan                     | <ul> <li>Current Be</li> </ul> | nefits - As of 12/24/2024                              |                                      | <ul> <li>New Bene</li> </ul> | fits - As of 12/25/                 | 2024                                | Estim         | ated Tot         | al Cost: \$ | 105.00 🛈                  |
| Confirm Your Elections Or Changes            |                                |                                                        |                                      |                              |                                     |                                     |               |                  |             |                           |
|                                              | 7                              | Estimated Total Cost: \$191.20 ①                       |                                      |                              | Plan Details                        |                                     |               |                  |             | Your bi-<br>weekly<br>ost |
|                                              |                                |                                                        | Your bi-                             | Spour<br>SurchargeAffidavit  | I Qualify For The \$12              | 0 Spousal                           | Credit        |                  |             | 2                         |
|                                              | Plan Type                      | Plan Details                                           | weekly<br>cost                       | <u></u>                      | Covered Family Mem                  | bers                                |               |                  |             |                           |
|                                              | Accidental<br>Death/Dismembr   | Accidental Death & Dismemberment                       |                                      |                              |                                     |                                     |               |                  |             |                           |
|                                              |                                | Covered Family Members                                 |                                      | Medical                      | TCCA Blue Plan<br>Coverage: Employe | e + Spous                           | e Credit      |                  |             | \$105.00                  |
|                                              | Dental                         | NU Dental Willamette<br>Coverage: Employee + Spouse    | \$0.00                               |                              | Covered Family Mem                  | lbers                               |               |                  |             |                           |

Employee Open Enrollment \*Pick1:OE2025 Medical-SurchargeAffidavi

**Confirm Your Elections Or Changes** 

About Open Enrollment

**Confirm Your Elections or Changes** 

- On this page, you will see ALL of your current benefits on the left, and the benefits in this session on the right.
- At the bottom of the page you can view the benefits that you have declined in this session.
- **The estimated cost** on the right side is the cost for the benefits in this session only.
- You must click SUBMIT to 'save' your elections. You can reopen your session at any time during open enrollment.
- All elections are final after 11/09/2024.

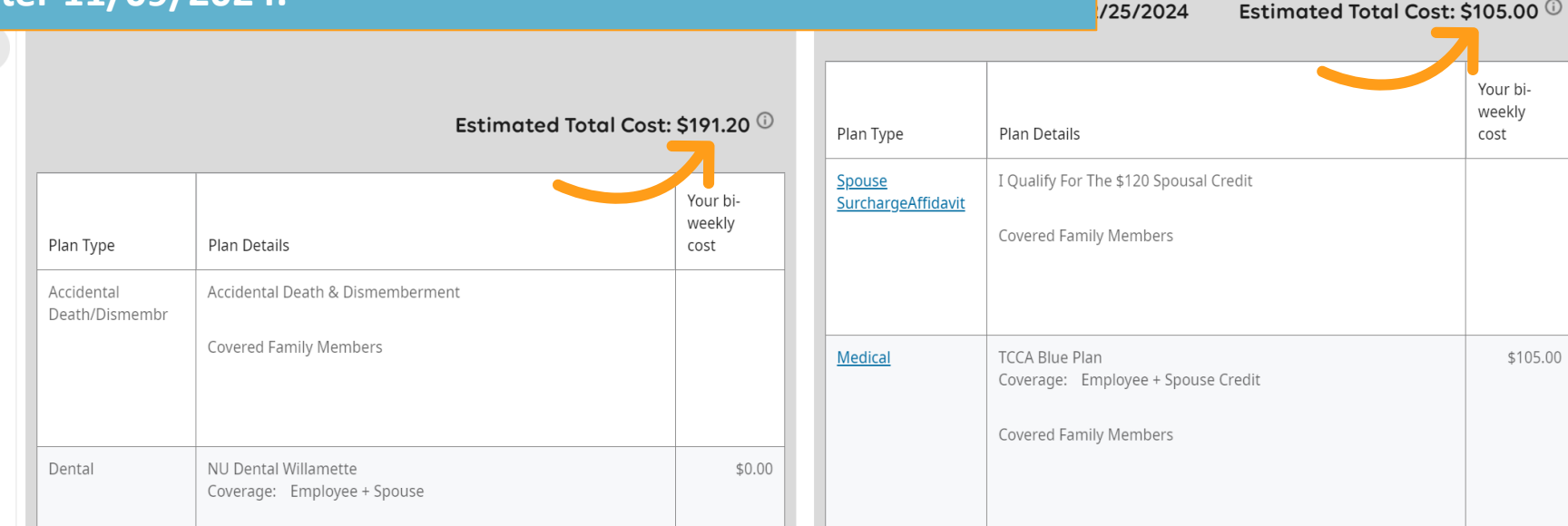

Effective 12/25/2024

(?)

submit

 $\leftarrow \rightarrow$ 

back

.com

ou can do so by selecting the plan type or

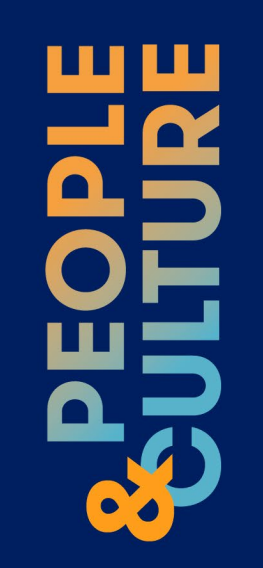

# Questions about your benefits?

Need help with your open enrollment online session?

Not sure what you need to do?

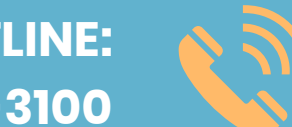

**OPEN ENROLLMENT HOTLINE:** 503-354-3100

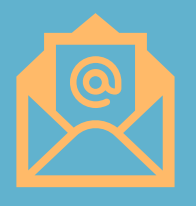

OPEN ENROLLMENT INBOX: benefits@tillamook.com

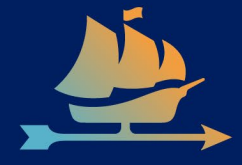

# Thank you

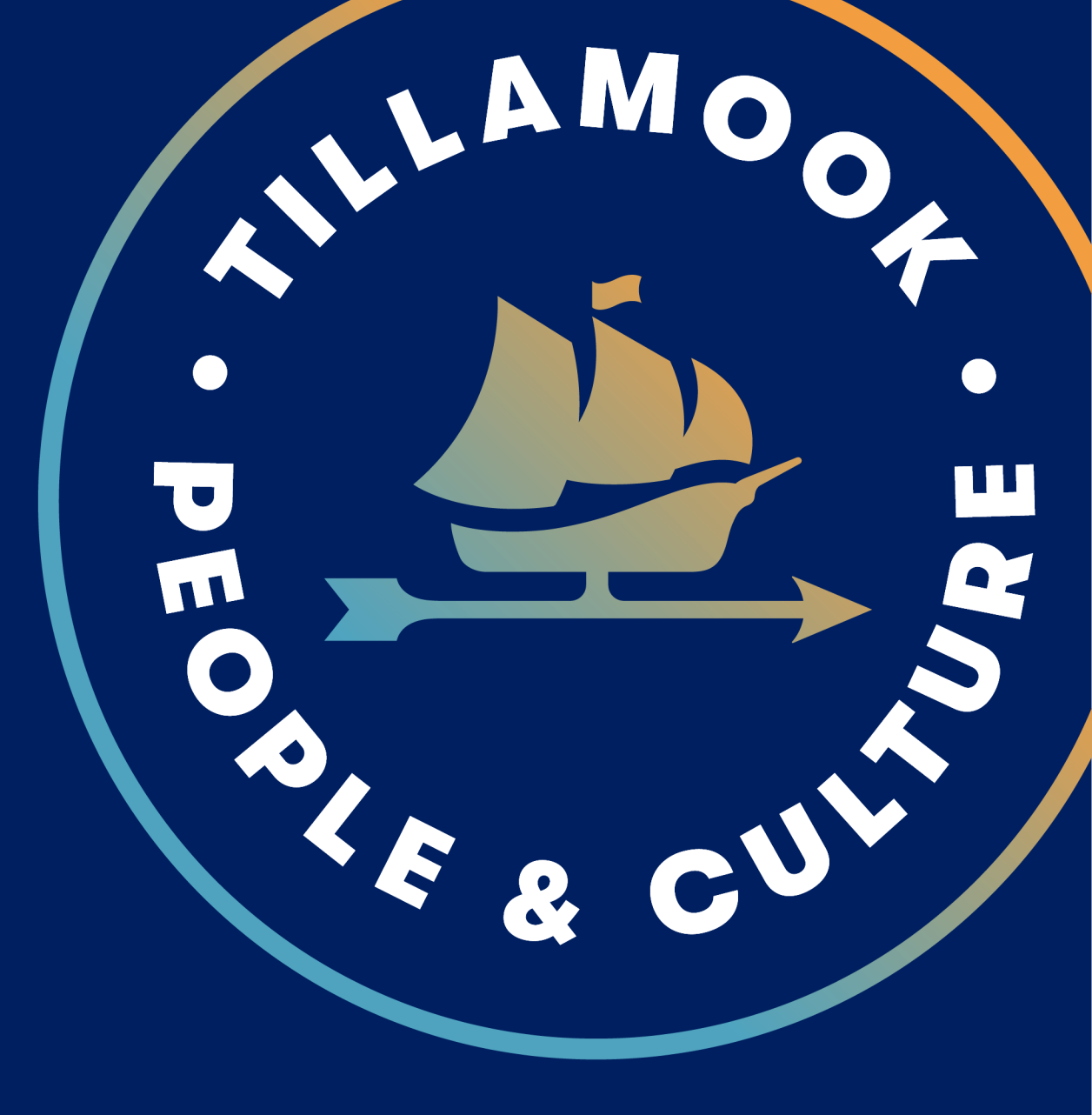

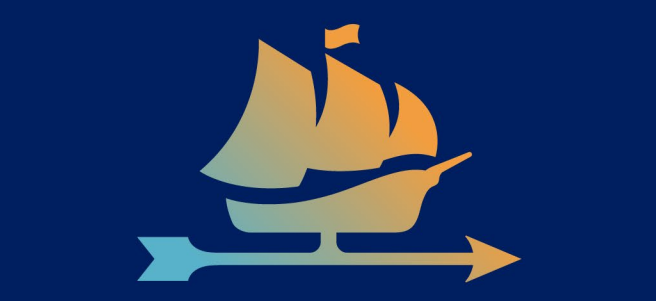